# ALFA-SYSTEM FAQ JAMBOX Mobile Najczęstsze pytania i odpowiedzi

1. Po włożeniu karty SIM JAMBOX mobile do telefonu nie mogę korzystać z Internetu i nie mogę wysłać wiadomości MMS.

- W pierwszej kolejności należy upewnić się czy w telefonie włączona jest transmisja danych oraz czy poprawnie zostały skonfigurowane punkty dostępowe (APN) dla usług: INTERNET i MMS.
- SMS-y konfiguracyjne z ustawieniami punktów dostępowych (APN) do usług: INTERNET i MMS powinny dotrzeć podczas pierwszego uruchomienia urządzenia z nową kartą SIM.
- Jeżeli takie SMS-y dotarły należy je bezwzględnie zainstalować.

### 2. Mój telefon nie otrzymał automatycznej konfiguracji APN dla usługi internetowej i usługi MMS.

- Jeżeli SMS-y konfiguracyjne nie dotarły, należy wysłać dwa bezpłatne SMS-y na numer 8090 o następującej treści: INTERNET (w celu otrzymania konfiguracji dla usługi dostępu do Internetu) oraz MMS (w celu otrzymania konfiguracji dla usługi MMS).
- Po otrzymaniu SMS-ów konfiguracyjnych, należy je bezwzględnie zainstalować.
- Jeżeli, pomimo wysłania bezpłatnych SMS-ów na numer 8090, nadal nie dotarły SMS-y konfiguracyjne, należy samodzielnie wprowadzić konfigurację dla APN Internet i APN MMS.
- Szczegółowa konfiguracja APN-ów znajduje się w Poradniku (poniżej: Konfiguracja APN).

### 3. Czy w JAMBOX mobile usługa roamingu jest włączona automatycznie?

Usługa roamingu domyślnie jest wyłączona, aby ją włączyć należy złożyć odpowiednie zlecenie w Biurze Obsługi Abonenta swojego lokalnego Operatora (dane kontaktowe znajdują się na Umowie Abonenckiej) lub aktywować za pomocą Panelu JAMBOX (<u>https://panel.jambox.pl</u>) - sekcja Limity i blokady.

## 4. Czy w JAMBOX mobile usługi Premium (SMS Premium, MMS Premium, połączenia Premium) są włączone automatycznie?

Dla bezpieczeństwa naszych Abonentów dostęp do usług Premium domyślnie jest wyłączony (zablokowany), aby je włączyć należy złożyć odpowiednie zlecenie w Biurze Obsługi Abonenta swojego lokalnego Operatora (dane kontaktowe znajdują się na Umowie Abonenckiej) lub dezaktywować blokadę za pomocą Panelu JAMBOX (<u>https://panel.jambox.pl</u>) - sekcja Limity i blokady.

### 5. Co dzieje się w sytuacji w której wykorzystam swój limit danych?

Po wykorzystaniu dostępnego w konkretnym pakiecie limitu danych włączony zostaje tzw. lejek internetowy. Prędkość transmisji spada wówczas do 32 kbit/s. Korzystanie z dostępu do Internetu po włączeniu lejka jest bezpłatne. Chcąc nadal korzystać usługi dostępu do Internetu z pełną przepustowością należy zamówić dodatkowy pakiet danych (oferta pakietów dodatkowych znajduje się w Cenniku) składając odpowiednie zlecenie w Biurze Obsługi Abonenta swojego lokalnego Operatora (dane kontaktowe znajdują się na Umowie Abonenckiej).

### 6. Co to jest próg kwotowy (domyślny próg kwotowy 200 zł)?

Próg kwotowy to zabezpieczenie wydatków abonenta (innych niż abonamentowych), mające na celu blokadę usług w przypadku przekroczenia kwoty 200 zł. Jest to limit bezpieczeństwa na wszystkie usługi poza abonamentem (połączenia międzynarodowe, usługi Premium, usługi w roamingu, usługi dodatkowe).

#### 7. Nie jestem abonentem usługi telewizyjnej, czy i jak mogę założyć konto się do Panelu JAMBOX? Do założenia konta potrzebne beda dwie dane:

- Adres e-mail, który abonent podaje podczas podpisywania umowy na usługi mobilne.
- Numer ID abonenta, który abonent może otrzymać podczas podpisywania umowy w BOK operatora.

W nowych umowach (tych zawartych po 6.04.2018) taki numer znajduje się na umowie abonenckiej.

Następnie należy:

- wejść na stronę panel.jambox.pl,
- kliknąć w "Nie pamiętam hasła",
- podać adres e-mail, który został podany podczas podpisywania umowy,
- kliknąć w RESETUJ HASŁO.

System wyśle na adres e-mail abonenta link do aktywacji konta i wprowadzenia nowego hasła. Po otrzymaniu maila należy:

- kliknąć w link,
- wprowadzić Numer ID klienta,
- wprowadzić i powtórzyć nowe hasło,
- kliknąć w USTAW HASŁO

Po zmianie hasła należy wrócić do ekranu logowania, wprowadzić adres e-mail, wprowadzić nowe hasło i zalogować się.